# Formation traitement de texte niveau 1 (Word 2008 pour Mac)

Les objectifs de ce module sont basiques : accéder à Word ; ouvrir et fermer un fichier ; choisir le bon format de fichier ; accéder à l'aide ; sélectionner ; déplacer et copier un élément ; rechercher et remplacer ; atteindre une page, reproduire une mise en forme et une manip. Vous maîtrisez tout cela, sans doute. Mais en êtes-vous si sûr ?

|     | Sommaire                                                                            |   |
|-----|-------------------------------------------------------------------------------------|---|
| 1.  | Ouvrir Word 2008                                                                    | 1 |
| 2.  | Ouvrir un fichier                                                                   | 2 |
| 3.  | Afficher les extensions                                                             | 2 |
| 4.  | Enregistrer un fichier dans le format adapté                                        | 2 |
| 5.  | Fermer un fichier rapidement                                                        | 2 |
| 6.  | Adapter l'affichage                                                                 | 2 |
| 7.  | Utiliser l'aide                                                                     | 3 |
| 8.  | Sélectionner différents éléments                                                    | 3 |
| 9.  | Déplacer un élément                                                                 | 4 |
| 10. | Copier un élément                                                                   | 4 |
| 11. | Recherche un élément                                                                | 4 |
| 12. | Remplacer un mot                                                                    | 4 |
| 13. | Atteindre une page précise                                                          | 4 |
| 14. | Mettre en forme des éléments (police, taille, gras, soulignement, ombre, majuscule) | 4 |
| 15. | Reproduire la mise en forme d'un élément                                            | 6 |
| 16. | Reproduire une opération, l'annuler et annuler l'annulation                         | 6 |
| Réc | apitulatif de quelques raccourcis clavier importants dans Word                      | 6 |

# 1. **OUVRIR WORD 2008**

| Problème : |        | Je ne trouve pas Word sur le bureau du Mac. Comment y accéder ?                                                                                                    |
|------------|--------|----------------------------------------------------------------------------------------------------|
| Solution : | •      | <ul> <li>Word est accessible :</li> <li>soit dans le dock, en cliquant sur l'icône Microsoft Word </li> <li>soit en cliquant dans le dock l'icône Launchpad </li> <li>Microsoft Word</li> <li>soit, dans le Finder, en cliquant dans le bandeau à gauche sur Applications &gt; Microsoft</li> </ul> |
| NB:        | A<br>A | Sans évoquer la préhistoire, il y a eu successivement, pour Mac, les versions Word mac 2001,<br>Word mac X, Word mac 2004. Cette formation est adaptée à Word 2008.<br>Pour savoir avec quelle version de Word vous travaillez : menu <i>Word &gt; À propos de</i>                                  |
|            |        | Microsoft Word                                                                                                    |

▷ Télécharger et enregistrer le fichier CEPAGES.DOC à l'URL http://goo.gl/GURKQb

# **2. OUVRIR UN FICHIER**

| Probleme :   | Je               | e veux ouvrir un fichier existant qui se trouve à un emplacement connu                                                   |
|--------------|------------------|----------------------------------------------------------------------------------------------------|
| Solution 1 : | •                | Cliquer, sur l'icône <i>Ouvrir</i> $[0]{}$ (ou <i>cmd</i> + <i>O</i> ) > naviguer vers le dossier <i>Téléchargements</i> |
|              |                  | > double-cliquer sur CEPAGES.doc                                                                                         |
| Solution 2 : | •                | Dans le Finder, dans le dossier Téléchargements, double-cliquer sur le fichier                                           |
|              |                  | CEPAGES.doc                                                                                                    |
| NB:          | $\triangleright$ | Avec la seconde méthode, le risque est que le fichier ne s'ouvre pas avec le logiciel que                                |
|              |                  | l'on souhaite utiliser. Ainsi, un fichier au format DOC, suivant le paramétrage, peut                                    |
|              |                  | s'ouvrir soit avec Word soit avec LibreOffice soit avec OpenOffice. Dans le Finder, pour                                 |
|              |                  | ouvrir un fichier avec le logiciel de son choix, il faut faire un clic droit <sup>1</sup> sur le fichier                 |
|              |                  | > Ouvrir avec > choisir le logiciel que l'on souhaite utiliser.                                                          |
|              |                  | × •                                                                                                    |

# **3.** Afficher les extensions

Problème : Dans le dossier Téléchargements, peut-être voyez-vous un fichier CEPAGES, mais pas CEPAGES.doc

Solution : Votre ordinateur n'affiche pas les extensions. C'est pourtant très utile et beaucoup plus professionnel. Pour afficher les extensions : dans le Finder, menu Finder > Préférences... > onglet Options avancées > cocher 🗹 Afficher toutes les extensions de fichiers > fermer la fenêtre Préférences du Finder

### 4. ENREGISTRER UN FICHIER DANS LE FORMAT ADAPTÉ

Problème : Dans Word, le bandeau tout en haut de la fenêtre affiche CEPAGES.doc [Mode de compatibilité]. Pourquoi ?

- **Solution** : Le fichier est au format *DOC*, c'est-à-dire le format des anciennes versions de Word. Pour Word 2008 le format adapté est DOCX. Un des nombreux avantages de ce format est qu'il permet d'obtenir des fichiers plus légers (dans le dossier Téléchargement, vous pouvez constater que, pour l'instant, CEPAGES.doc pèse 95 Ko).
  - Pour convertir un fichier *DOC* au format *DOCX*, dans Word : menu *Fichier > Enregistrer* sous... > dans le menu déroulant Format tout en haut, cliquer sur Document Word (.docx) > Enregistrer > (OK) > Enregistrer @ CEPAGES.docx ne pèse que 31 Ko.

### 5. FERMER UN FICHIER RAPIDEMENT

| Problème :  | Quel est le raccourci pour fermer rapidement un fichier (et, si nécessaire, l'enregistrer) ? |
|-------------|----------------------------------------------------------------------------------------------|
| Solution :  | cmd+W > (Enregistrer)                                                                        |
| <b>NB</b> : | Enregistrer n'est utile que dans le cas où le fichier a été modifié                          |

### 6. Adapter l'Affichage

Comment adapter l'affichage en fonction de ses besoins ? Problème :

- Ouvrir à nouveau le fichier CEPAGES.docx @ d'emblée, il s'affiche en mode Page, c'est-Solution : à-dire presque comme sur la page qui sera imprimée.
  - Dans la barre d'outils, cliquer sur l'icône Afficher qui permet d'afficher ou de masquer les caractères non imprimables pour voir, par exemple, si deux mots sont séparés par une espace, une espace insécable ou une tabulation.

<sup>1</sup> Si vous ne savez pas faire un clic droit avec votre Mac : https://youtu.be/6dn4v/Blg/w

- Menu Affichage > Brouillon I affichage Brouillon supprime les marges. Il permet de travailler sur un texte plus gros mais pour cela il faut adapter l'affichage à la largeur de la page.
- Si nécessaire, cliquer sur l'icôn<u>e à dr</u>oite pour développer la barre d'outils

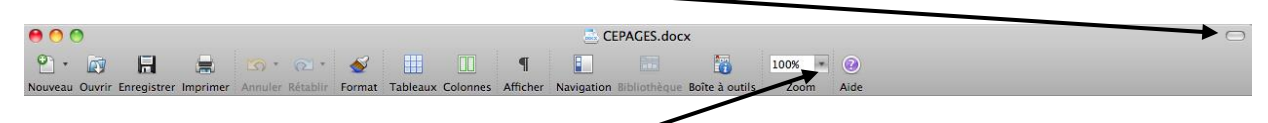

- Dans la barre d'outils, cliquer sur la flèche à droite de 100 % > Largeur de la page
- Pour revenir en mode Page : menu Affichage > Mode Page
- Pour voir ce que donnera exactement *CEPAGES.docx* à l'impression : menu *Fichier* > Aperçu avant impression
- Quand vous êtes en mode Aperçu, pour revenir en mode Page : touche esc (ou cliquer sur l'icône Fermer)

## 7. UTILISER L'AIDE

**Problème** : Je voudrais savoir comment ajouter une lettrine dans Word.

- **Solution** : Menu *Aide* > *Aide de Word* 
  - Dans la zone de saisie en haut à droite, saisir : *lettrine > Entrée<sup>2</sup> >* dans la liste qui s'affiche à gauche, cliquer sur *Application d'une lettrine (P)* une explication concernant la lettrine s'affiche
  - Fermer la fenêtre de l'aide

#### 8. Sélectionner différents éléments

*Problème :* Comment sélectionner rapidement différents éléments dans un document Word.
Solution : Ouvrir CEPAGES.docx si nécessaire et afficher la page dans toute sa largeur)

- Sélectionner un mot @ placer la souris sur le mot et double-cliquer
- Sélectionner un groupe de mots (le titre Les cépages, par exemple)
   Cliquer à n'importe quel endroit de Les et glisser vers cépages<sup>3</sup>
- Sélectionner des éléments épars
  - Double-cliquer sur le titre Définition > tout en maintenant la touche cmd enfoncée, double-cliquer sur le titre Classification I les deux titres sont sélectionnées, mais pas le texte entre eux ; il est possible, par exemple, de modifier la taille de ces titres.
- Sélectionner une ligne
  - Placer la flèche à gauche de la ligne jusqu'à faire apparaître une flèche oblique **7** et cliquer
- Sélectionner une phrase
  - Sous le titre *Historique*, maintenir enfoncée la touche *cmd* et cliquer sur un mot de la troisième ligne

<sup>&</sup>lt;sup>2</sup> Dans toutes les fiches de formation, la touche  $\leftarrow$  sera nommée *Entrée*.

<sup>&</sup>lt;sup>3</sup> Si cette manip ne semble pas fonctionner : menu Word > Préférences... > Éditer> cocher ☑ Lors de la sélection, sélectionner automatiquement le mot entier > OK

- Sélectionner tout un paragraphe © Triple-cliquer à n'importe quel endroit du paragraphe sous *Historique*
- Sélectionner un grand bloc de texte
  - Cliquer à gauche du titre Définition > se déplacer de façon à voir le titre Réglementation
     > tout en maintenant la touche maj (ou shift) enfoncée, cliquer après Réglementation.
- Sélectionner tout le document @ cmd+A

#### 9. Déplacer un élément

**Problème** : Je veux déplacer un élément dans le document.

- Solution :
  - Dans CEPAGES.docx, dans le premier paragraphe sous Définition, pour déplacer feuilles avant bourgeonnement sélectionner feuilles ainsi que la virgule et l'espace qui suivent ce mot > cmd+X > cliquer avant bourgeonnement > cmd+V
  - Dans la ligne commençant par *les cépages de table...*, pour déplacer Alphonse Lavallée, avant Chasselas ☞ sélectionner Alphonse Lavallée à l'aide de la souris > relâcher la souris > (placer la souris au-dessus de la sélection) ☞ le curseur devient une flèche oblique 
     > cliquer-glisser jusqu'à l'espace avant le C de Chasselas > relâcher

# 10. Copier un élément

- *Problème* : Comment rapidement copier (et non pas déplacer) un élément à un autre endroit dans un document Word ?
- Solution : Dans la ligne commençant par *les cépages destinés au séchage...*, sélectionner *Sultanine* > tout en appuyant sur *alt*, cliquer-glisser la sélection à la ligne au-dessus, avant le *C* de *Chasselas* > relâcher

### 11. RECHERCHE UN ÉLÉMENT

- **Problème** : Comment retrouver toutes les occurrences du mot Muscat dans le document ?
- **Solution** : Se placer au début du document  $(cmd + \nabla \text{ ou } cmd + Fn + \blacktriangleleft)$ 
  - *cmd*+*F* > Rechercher : *Muscat* > *Suivant* > *Suivant* pour atteindre l'occurrence suivante.

### **12. Remplacer un mot**

 Problème :
 J'ai commis une faute d'orthographe : j'ai écrit Caberné au lieu de Cabernet partout dans le document. Comment changer cela rapidement ?

 Solution :
 maj+cmd+H (ou menu Édition > Remplacer)> Rechercher : Caberné > Remplacer par : Cabernet > pavé Suivant > Remplacer (ou Remplacer tout pour remplacer d'un coup toutes les occurrences) > Non > Annuler

#### **13. Atteindre une page précise**

Problème :Comment atteindre rapidement une page précise ?Solution :cmd+G > Atteindre : Page > Numéro de la page : 3 > pavé Atteindre > Fermer

#### 14. METTRE EN FORME DES ÉLÉMENTS (POLICE, TAILLE, GRAS, SOULIGNEMENT, OMBRE, MAJUSCULE...)

- **Problème** : Je veux rendre plus attrayante la présentation d'un mot, d'un paragraphe.
- Solution : Si nécessaire, afficher la barre de mise en forme > menu *Affichage* > *Barres d'outils* > cocher ✓ *Mise en forme* 
  - Au début du document, triple-cliquer sur le titre : *Les cépages*

Changer la police (type de caractère) pour impact *c* dans la barre d'outils, cliquer sur la
 flèche à droite de l'icône *Police* et choisir la police impact dans la liste déroulante (saisir *Im* pour l'atteindre rapidement)

| 00    |              |             |          |      | 📥 CEPAGES.docx |         |            |       |      |       |        |         |              |         |              |             |       |         |  |
|-------|--------------|-------------|----------|------|----------------|---------|------------|-------|------|-------|--------|---------|--------------|---------|--------------|-------------|-------|---------|--|
| • 19  |              |             | 6 5      | *    | <b>1</b> .     | <u></u> |            |       |      |       | P      |         |              |         |              | 202% *      | 0     |         |  |
| Titre | Ouvrir Enreg | Arial Black | mer Annu | • 26 | 6 🔹            | G       | I <u>S</u> | eaux  |      | es An | ncner  |         | ell elliotne | eque Bo | nte a outils | Zoom        | Alde  |         |  |
|       |              |             |          | _    |                | Élém    | ents de c  | locun | nent | Ta    | bleaux | rapides | Grap         | hiques  | Grap         | ohiques Sma | rtArt | WordArt |  |

- Agrandir la police & dans la barre d'outils, cliquer sur la flèche à droite de l'icône *Taille de la police* > dans la liste déroulante, choisir (ou saisir) 36
- **Graisser** (passer en **gras**) *cmd+B* (ou, dans la barre d'outils, cliquer sur icône *Gras* <u>G</u> ou menu *Format > Police... >* sous *Style*, cliquer sur *Gras > OK*)
- Souligner @ cmd + U (ou, dans la barre d'outils, cliquer sur icône Souligné [S])
- **Ombrer**  $\mathcal{F}$  *cmd*+*D* (ou *Format* > *Police*...) > dans la zone *Effets*, cocher  $\square$  *Ombré* > *OK*
- Ouvrir la palette de mise en forme : menu *Affichage* > cocher  $\checkmark$  *Palette de mise en forme*
- Passer en majuscule @ fn+Maj+F3<sup>4</sup> (ou menu Format > Changer la casse... > MAJUSCULES)
- Centrer @ dans la barre d'outils, cliquer sur l'icône Aligner le centre 🛶
- Augmenter l'espacement interligne sélectionner toutes les lignes de la partie *Historique* > menu *Format* > *Paragraphe*... > sous *Interligne*, sélectionner 1,5 ligne > *OK*
- Décaler un paragraphe vers la gauche 
   sélectionner le titre Définition > dans la barre d'outils, cliquer sur l'icône Augmenter le retrait
- Régler précisément les bords gauche et droit d'un paragraphe : dans la règle<sup>5</sup>, déplacer les marques de délimitation.

| Affichage                                | Insertior | Format       | Police    | Outils      | Tableau                     | Fenêtre      | Trav.        | Aide    | \$       |     | *        | Ŧ     |       | (97 %)  | ۲        | *:    | lun. 7:31 | admin | Q          |
|------------------------------------------|-----------|--------------|-----------|-------------|-----------------------------|--------------|--------------|---------|----------|-----|----------|-------|-------|---------|----------|-------|-----------|-------|------------|
|                                          |           |              |           |             | CEPAC                       | ES.docx      |              |         |          |     |          |       |       |         |          |       |           |       | $\bigcirc$ |
| S. 2.                                    | <u> </u>  |              |           | ۱ ۱         |                             |              |              | 169%    | -        |     |          |       |       |         |          |       |           |       |            |
| Annuler Rétabli                          | Format    | Tableaux Col | onnes Aff | icher Nav   | igation Biblic              | thèque Boîte | e à outils   | Zoo     | m Aid    | le  |          |       |       |         |          |       |           |       |            |
| * 16 *                                   | G I       | <u>s</u> = = |           | ] ] :       | - <del>6</del> <del>5</del> | - <b>AB</b>  | • <u>A</u> • |         |          |     | <u> </u> | -     | _     |         |          |       |           |       |            |
|                                          | Élément   | s documen    | t Ta      | ableaux rap | ides                        | Graphiques   | Gra          | phiques | SmartArt |     | Word     | Art   |       |         | <u> </u> | ~     |           |       |            |
| $(! \cdots ! \cdots ! \cdots ! \cdots !$ | e r e     | 1 2 + 2 +    | 1 · 3 · 1 | · 4 · · · · | 5 6 .                       | 1 + 7 + 1 +  | 8            | 9       | 10       | 111 | 12 ·     | · · 1 | 3 · · | · 1 4 · | · · 1 5  | 1 T 1 | 16        | 1.18  | • 1)       |

À gauche, le triangle du haut délimite le bord de la première ligne du paragraphe, le triangle du bas, le bord des autres lignes. Le rectangle en dessous de ce triangle permet de déplacer en même temps les deux triangles.

<sup>&</sup>lt;sup>4</sup> Pour que l'accent aigu de Cépages ne disparaissent pas après cette opération : menu Word > Préférences... > Editer > dans la zone Options d'édition > cocher ☑ Majuscules accentuées > OK. Cette manip n'est pas rétroactive. Il faut resaisir Les cépages et passer en majuscule.

<sup>&</sup>lt;sup>5</sup> Si la règle n'est pas affichée en haut de la fenêtre : Menu *Affichage* > cocher ⊠ *Règle*.

### 15. Reproduire la mise en forme d'un élément

**Problème** : Je suis satisfait de la mise en forme d'un élément. Comment la reproduire rapidement sur d'autres éléments ?

- Solution : Sélectionner le titre *Définition* et le formater en police **Impact** taille 16
  - Dans la barre d'outils, cliquer sur l'icône Format
  - Sélectionner *Classification* © *Classification* passe en Police Impact de taille 16
  - Double-cliquer sur l'icône Reproduire la mise en forme
  - Sélectionner les autres titres : *Historique, Réglementation*... *©* les autres titres adoptent la même mise en forme.
- NB: → Pour arrêter la reproduction de la mise en forme, il suffit de cliquer à nouveau sur l'icône *Format*

#### **16. Reproduire une opération, l'annuler... et annuler l'annulation**

*Je veux annuler une opération que je viens d'effectuer.* Problème : Revenir vers le début du document (à l'aide de cmd+fn+4, bien sûr) > sélectionner tout le Solution : paragraphe commencant par « L'ampélographie est l'étude... » (à l'aide d'un triple-clic, bien  $\hat{sur}$  > passer ce paragraphe en italique en cliquant sur l'icône I Sélectionner le paragraphe suivant commençant par « On peut classer les cépages... » . > cmd + Y*c* le paragraphe passe en italique puisque c'est la dernière opération effectuée Pour annuler la dernière opération effectuée, *cmd*+Z (ou cliquer sur l'icône Annuler in dans la barre d'outils Accès rapide à droite du Bouton Office) Pour annuler l'annulation, cliquer sur l'icône *Rétablir italique* NB : Pour annuler plusieurs opérations précédentes, il faut :  $\geq$ soit appuyer plusieurs fois sur cmd+Z ou l'icône jusqu'à revenir à l'état précédent souhaité : soit cliquer sur la flèche noire à droite de l'icône annuer et choisir à quelle étape revenir.

 $\boxtimes$  *cmd*+*W* > *N* (pour fermer *CEPAGES.docx* sans l'enregistrer)

#### RÉCAPITULATIF DE QUELQUES RACCOURCIS CLAVIER IMPORTANTS DANS WORD

| Raccourci     | Effet                         | Raccourci     | Effet                                   |
|---------------|-------------------------------|---------------|-----------------------------------------|
| <i>cmd</i> +N | Nouveau document              | cmd+A         | Sélectionner tout.                      |
| <i>cmd</i> +O | Ouvrir un document            | cmd+fn+◀      | Atteindre le début d'un document        |
| <i>cmd</i> +S | Enregistrer                   | cmd+fn+▶      | Atteindre la fin d'un document          |
| <i>cmd</i> +W | Fermer document               | cmd+F         | Rechercher                              |
| <i>cmd</i> +C | Copier                        | cmd+maj+H     | Remplacer                               |
| <i>cmd</i> +V | Coller                        | cmd+B         | Graisser / Dégraisser                   |
| cmd+X         | Couper                        | fn+maj+F3     | Modifier la casse (minuscule, majuscule |
| cmd+P         | Imprimer                      | cmd+U         | Souligner / Retirer le soulignement     |
| cmd+Z         | Annuler la dernière opération | cmd+D         | Fenêtre <i>Police</i>                   |
| cmd+Y         | Répète la dernière action     | <i>cmd</i> +G | Atteindre une page, une section         |
| cmd+Entrée    | Saut de page                  |               |                                         |

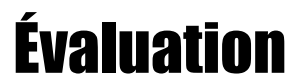

L'évaluation est une auto-évaluation qui se trouve à l'URL <u>http://goo.gl/qOKXIV</u>. Vous n'avez rien à envoyer à votre formateur.